## LVP615 系列快速使用指南 1.0

此《LVP615系列快速使用指南》是为了用户能够快速使用 LVP615系列 LED 高清视频处理器 而制作,有关 LVP615系列更深入的设置、调整和操作使用请参考《LVP615系列使用说明书》 前上后面板介绍

#### 前面板

|                                                      | 1                                                                    | 2            | 4                                             |  |  |  |  |  |
|------------------------------------------------------|----------------------------------------------------------------------|--------------|-----------------------------------------------|--|--|--|--|--|
| VDWAL                                                | V1 VGA1 HDM DP EXT.<br>A B<br>V2<br>VPDFP VGA2 DVI Auto<br>Take<br>3 |              | PIP/PBP<br>LVP615<br>LED VIDEO PROCESSOR<br>3 |  |  |  |  |  |
| ①输入信号选择键:用于选择对应的输入端口信号                               |                                                                      |              |                                               |  |  |  |  |  |
| V1 , V2/YPbP1 , VGA1 , VGA2 , HDMI , DP , DVI , EXT. |                                                                      |              |                                               |  |  |  |  |  |
| ◎设置按键:用于 LVP615 参数设置                                 |                                                                      |              |                                               |  |  |  |  |  |
| Setup                                                | 用于进入设置菜单                                                             |              |                                               |  |  |  |  |  |
| ,<br>,                                               | 用于选择设置项                                                              | 旋钮           | 旋转旋钮可改变当前设置项参数;                               |  |  |  |  |  |
| •                                                    | 菜单返回键                                                                |              | 按下旋钮(即 <mark>OK</mark> 键)可保存参数                |  |  |  |  |  |
| ③其他功能按键                                              |                                                                      |              |                                               |  |  |  |  |  |
| Auto                                                 | VGA 自动调整键                                                            | C/F          | 切换效果选择键                                       |  |  |  |  |  |
| Take                                                 | 预选+ <b>Take</b> 切换模式下信<br>号切换键                                       | M1 , M2 , M3 | PIP/PBP 显示模式按键                                |  |  |  |  |  |
| Brt+ Brt-                                            | 输出亮度调整键                                                              | On/Off       | PIP/PBP 功能开关键                                 |  |  |  |  |  |
| Bypass                                               | 全屏和局部显示状态和<br>切换键                                                    | Mosaic       | 拼接功能开启键                                       |  |  |  |  |  |
|                                                      |                                                                      | Freeze       | 输出画面冻结键                                       |  |  |  |  |  |
| ●遥控感应窗:内置红外接收器                                       |                                                                      |              |                                               |  |  |  |  |  |

## 后面板

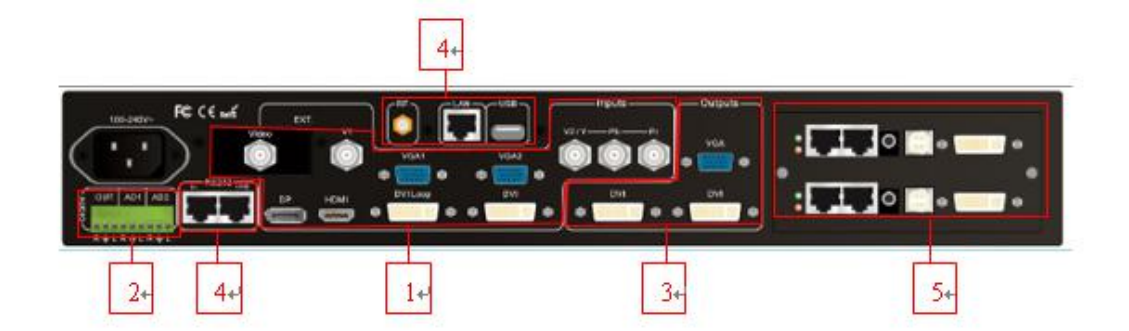

- 1)各视频信号输入端口 2)音频信号输入输出 3)视频信号输出
- 4)通信端口 5)发送卡安装位置

## 第一步;发送卡安装

- 1) 取 LVP615 裸机,将发送卡挡板螺丝拧松,抽出发送卡托盘
- 2) 将发送卡安装在发送卡托盘对应位置,拧紧各螺丝
- 3) 接上发送卡+5V 供电线,将托盘推入机箱
- 4) 拧紧挡板固定螺丝,完成发送卡安装

#### VD<mark>\\</mark>ALL 唯奥视讯

### LVP615 系列快速使用指南

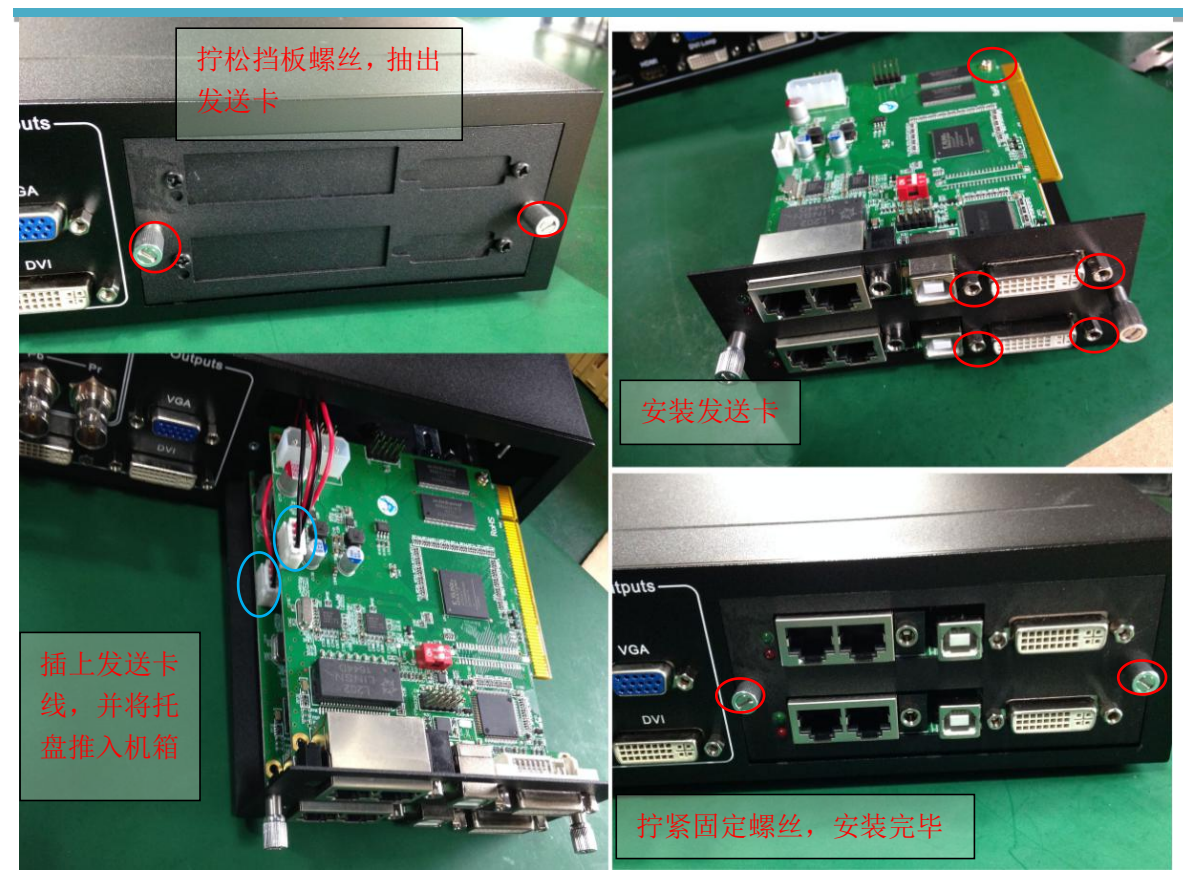

# 第二步: 输入、输出信号连接

- 1) 关闭所有信号连接设备的电源
- 2) 把视频源的输出信号接至 LVP615 对应的视频输入端口,
- 3) LVP615 的 DVI 输出→发送卡 DVI 输入接口
- 4) 发送卡网线→LED 屏接收卡
- 5) LVP615 的 VGA 输出→LCD 显示器(作为监视器用)

可参考以下接线图:

![](_page_3_Figure_2.jpeg)

接线图

第三步:上电 开机

- 1) 确保各输入、输出信号连接无误
- 2) 插上 LVP615 电源,打开 LVP615 电源开关,LVP615 上电开机
- 3) 各信号源设备上电

第四步:输入信号选择

LVP615 开机后,面板 LCD 屏显示如下图,此时按输入信号按键,可以选择对应的输入信号源。

| 输入:     | HDMI       |
|---------|------------|
| 输入状态:   | 1080p_60Hz |
| 输出画面尺寸: | 1920x1080  |
| 输出起始坐标: | (0, 0)     |
| 切换方式:   | 一键直接切换     |
| 切换时间:   | 1.5秒       |

第五步:设置输出分辨率

LVP615 开启后

- 1) 按 Setup 键,再按下旋钮(即 OK 键),LVP615 进入设置菜单 在该菜单下通过,键选择对应要设置的菜单项,按下旋钮键(即 OK 键)进入,按一返回上一 级菜单。左右旋转旋钮可以选择"中文"或"English",按下 OK 键保存
- 进入设置菜单:1输出图像→11输出分辨率,旋转旋钮更改输出分辨率。选择宽、高都大于 LED
  屏实际像素点的输出分辨率,按 OK 键保存
- 3) 视频处理器会在自动重启后应用新的输出分辨率

第六步:设置图像的输出宽度、输出高度

LVP615 重启后

- 1) 按 Setup 键,然后按 OK 键进入设置菜单1.输出图像→1.2 输出宽度,旋转旋钮更改输出宽度和 LED 屏的实际宽度像素值一样,按 OK 键保存
- 2) 然后按键进入13输出高度,旋转旋钮更改输出高度和 LED 屏的实际高度像素一样,按 OK 键保存
- 3) 按 键 键 出 设 置 菜 单 即 完 成 设 置

第七步: 电脑分辨率设置

- 进入电脑显卡控制面板,在设置多个显示器中,选择设置为"复制模式"、"扩展模式"或者"双 显示模式"
- 2) 在更改分辨率中,选择显示器 LVP615 的分辨率和第五步:LVP615 设置的输出分辨率参数一致, 此时 LVP615 面板 LCD 屏会显示当前电脑显卡所设置的分辨率

第八步:全屏\局部显示(Bypass)

1) 按 DVI 键选择 DVI 信号输入,确保 DVI 输入信号的分辨率大于 LVP615 的输出宽度和高度范围

2) 按 Bypass 按键,按键指示灯亮, LED 屏为局部点对点显示状态,图像不被压缩

3) 再次按 **Bypass** 按键,按键指示灯灭,LED 屏为全屏显示状态,图像被整幅压缩到 LED 屏 幕上显示。

第九步:打开 PIP / PBP 功能

1) 在单画面显示状态,按信号按键选择信号作为背景信号

2) 按 ON/OFF 按键, 面板 LCD 会提示: PIP=?

- 3) 按键选择信号作为 PIP / PBP 信号,即打开 PIP / PBP 功能,进入双画面显示状态
- 4) LVP615 可以预存 3 种不同 PIP/PBP 模式,按模式按键"M1~M3"选择

5) 在 PIP / PBP 开启态下,按 ON/OFF 按键即可关闭 PIP/PBP 功能,回到单画面显示状态

第十步:设置 PIP / PBP 参数

1) 双画面显示开启后,按Setup键后,接着按OK键,LVP615进入PIP/PBP设置菜单

| D. PIP/PBP  | Mode=M1 |  |  |
|-------------|---------|--|--|
| <br>D 1 子密度 | 640     |  |  |
| D.2 子高度     | 320     |  |  |
| D.3 子水平起始   | 16      |  |  |
| D.4 子垂直起始   | 16      |  |  |
| D.5 主宽度     | 1920    |  |  |
| D.6 主高度     | 1080    |  |  |
| D.7 主水平起始   | 0       |  |  |
| D.8 主垂直起始   | 0       |  |  |

2) 按 M1~M3 选择需要设置的模式,按1 键选择需要设置的调整项,旋转旋钮改变设置参数,按

OK 键保存参数,完成对 PIP/PBP 的参数设置

附录:修改记录表

| 版本  | 时间       | 描述   | 制定  |
|-----|----------|------|-----|
| 1.0 | 2017.5.9 | 首次发布 | Lts |
|     |          |      |     |
|     |          |      |     |
|     |          |      |     |
|     |          |      |     |
|     |          |      |     |
|     |          |      |     |
|     |          |      |     |
|     |          |      |     |
|     |          |      |     |
|     |          |      |     |
|     |          |      |     |
|     |          |      |     |
|     |          |      |     |